## 사용자 사용 설명서

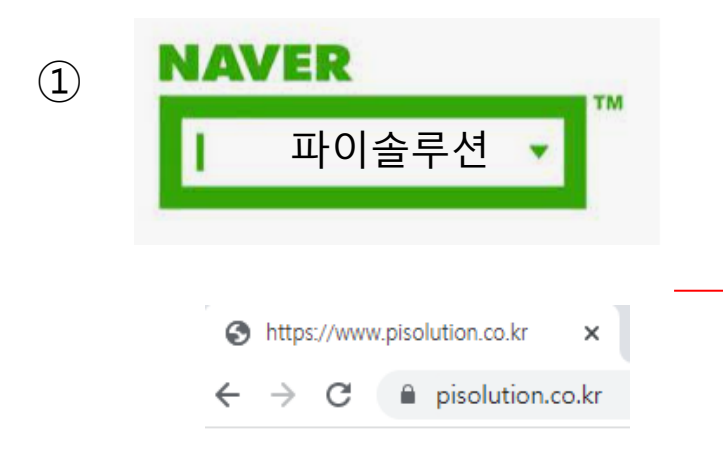

네이버에서 파이솔루션을 검색하거나 주소창에 주소를 입력 후 파이솔루션 홈페이지에 접속 하여 사용자 로그인을 클릭합니다.

## (2) SMART FINE DUST FORECAST SYSTEM 스마트 미세먼지 알리미

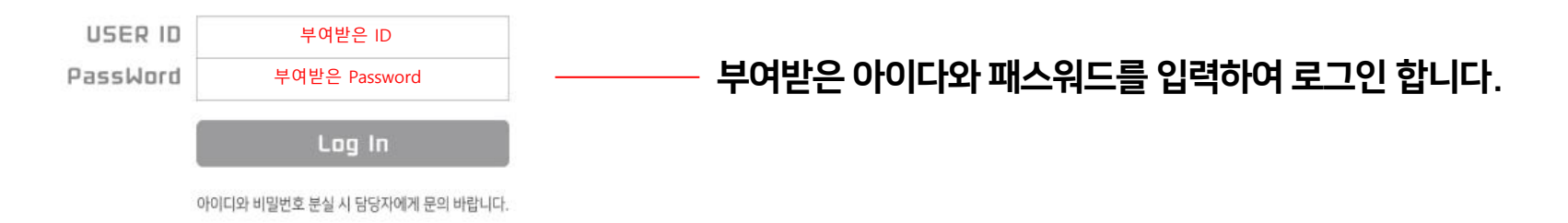

※ 저장하신 후 셋톱박스를 리부팅 해주세요.

※ 기본으로 제공해 드리는 이미지의 해상도는 가로 1920px, 세로 880px 입니다. 다른 이미지로 변경을 원하실 경우 해상도를 꼭 맞추어주셔야 정상적으로 적용됩니다.

※ 파일은 모두 JPG로 저장해주세요.

※ 이미지는 변경 후 바로 저장하셔야 됩니다. 예) 첫번째 사진파일 : 1page / 두번째 사진파일 : 2page

※ 변경할 이미지 파일의 제목은 해당 페이지 숫자에 맞게 변경해 주셔야 합니다.

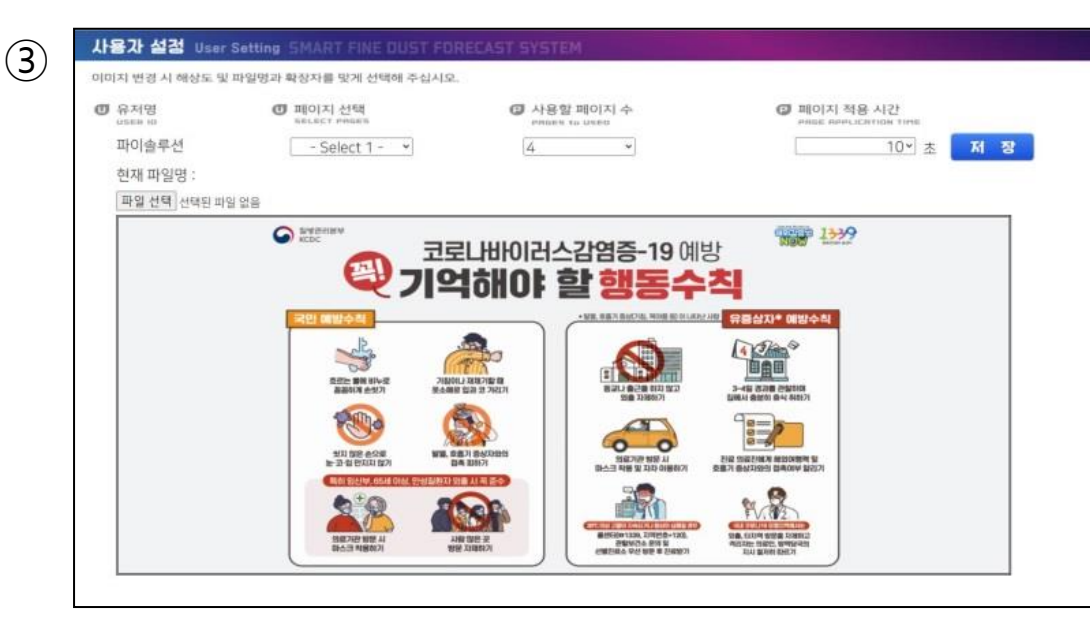

| 이미지 변경 방법                                                  |                                       |
|------------------------------------------------------------|---------------------------------------|
| Ø 페이지 선택<br>secent enses                                   | 화면에 보여지는 페이지 선택<br>예) Select1,Select2 |
| 현재 파일명 :<br>파일전택 선택된 파일 없음                                 | 변경 할이미지 불러오기<br>예) 1page,2page        |
| 페이지 적용 시간           ented infection time           10*     | 화면에 보여지는 페이지 시간 설정                    |
| <ul> <li>사용할 페이지 수<br/>enbes to USE0</li> <li>4</li> </ul> | 화면에 보여지는 페이지 수 선택                     |
| 저 장                                                        | 모든 설정 후 저장                            |